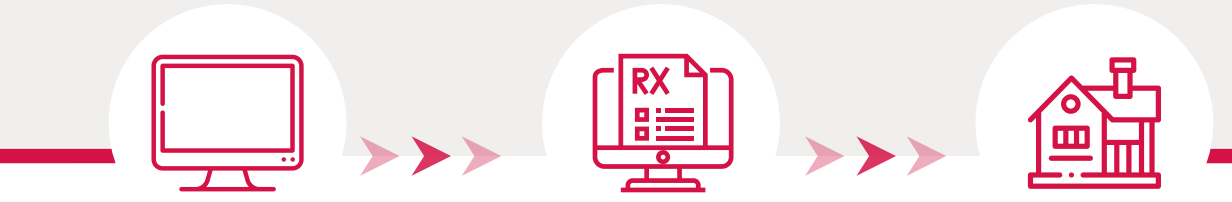

# *How to* E-Prescribe the SmartVest with GoScripts<sup>™</sup>

This reference guide is intended for physicians and authorized staff members who want details about sending a SmartVest order electronically via GoScripts.

## SIGN IN

Sign in to GoScripts as follows:

 a. Go to https://app.goscripts.com
 b. Enter your credentials.

**NOTE:** You can use the GoScripts Smart Order catalog to electronically submit a detailed written order to your chosen DME. Smart Order catalog items require you to answer qualifying questions. This helps improve efficiency by ensuring that you enter all payor-required information before submitting the order.

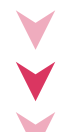

## SELECT PATIENT CHARTS

| atien     | IT ( | Charts     |   |            |                |           |   |        |         | Add New Patient | Main Menu     |
|-----------|------|------------|---|------------|----------------|-----------|---|--------|---------|-----------------|---------------|
| Show 10 🗸 | ent  | tries      |   |            |                |           |   |        | Se      | earch: doe      |               |
| Last Name |      | First Name | ¢ | DOB        | Ext Patient ID | Address 1 | 4 | City 🕴 | State 💧 | Phone           | \$            |
| Dee       |      | John       |   | 06/11/1964 | 123 1          | Main St.  |   | Denver | CO      | 555-555-5555    | Details Order |

- 2. On the Main Menu Page, click **Patient Charts**.
- 3. On the Patient Charts page:
  - For existing patients, type the patient's last name in the Search field and click **Order** next to the desired patient in the search results.
  - For new patients, click **Add New Patient**, enter the patient information, click **Add** and **Place Order**.
- 4. If you are an authorized staff member, select the ordering physician.
- 5. Select the practice location.
- 6. Click **D.M.E.**

continued on next page >

## SELECT SMARTVEST

- 7. Search **"Airway Clearance System"** in the product search box, select it from the drop-down, and on the product list click **Add to Order** next to SmartVest. This will open the order form.
- 8. Fill out the order form as follows:
  - a. Fields in red are required.
  - b. Notate medical history, tried and failed, prescription settings, and diagnosis.
  - c. Click **Update Order** at the bottom of the screen.

### STEP 4:

### **REVIEW AND SUBMIT**

- 9. Review and confirm your order details are correct. Click **Process Order** when ready to submit.
- 10. Search **"SmartVest"** in the search field when prompted for available DME Suppliers.
- 11. Click "Select" beside your preferred supplier.
- On the Order Checkout page, review the patient information and enter any special instructions for the DME.
   NOTE: Adjust the Order Date if needed.

#### 13. Click Complete Order.

- 14. If you are an authorized staff member, request the physician's authentication (signature) as follows:
  - If the ordering physician is available, ask the physician to enter their password and click **Sign Order**. GoScripts will immediately send the signed order to the applicable DME supplier.
  - If the ordering physician is unavailable, click **Mark as Validated**. At a later time, the ordering physician can sign into GoScripts to sign the order.

## Y

### OPTIONAL: ATTACH DOCUMENTS

Attach supporting documents to the GoScripts referral order (e.g. physician notes, face-to-face documentation, x-rays, testing, etc.) as follows:

- **Upload a file**: Click **Attach Document**. You can upload the following file types: .OSA, .tif, .tiff, .gif, PDF, .text, or .docx.
- **Copy and paste**: If your EHR does not allow you to export files to your desktop, you can click **Add Chart Notes** to copy and paste the document information to your GoScripts order. The pasted information appears on the second page of the printed order.

### CREATE A PDF

Qı

Click **Print** to generate a PDF version of the order.

|                                                                                                    |                                                                                                    | Request Patient Assess                           | ment Add Chart Notes Send New Mess                                                                                                    |  |  |  |
|----------------------------------------------------------------------------------------------------|----------------------------------------------------------------------------------------------------|--------------------------------------------------|----------------------------------------------------------------------------------------------------|--|--|--|
| Suce<br>This                                                                                                    | CESS<br>order has been successfully completed.                                                                                                    |                                                  |                                                                                                    |  |  |  |
| Patient Inform                                                                                                    | mation                                                                                                    | Supplier Information                             |                                                                                                    |  |  |  |
| Name:                                                                                                    | Doe, John                                                                                                    | Name:                                            | SmartVest                                                                                                    |  |  |  |
| Address:                                                                                                    | 123 Main St.                                                                                                    | Address:                                         | 500 6th Ave NW                                                                                                    |  |  |  |
| City/State/Zip:                                                                                                    | Deriver, CO 80205                                                                                                    | City/State/Zip:                                  | New Prague, MN                                                                                                    |  |  |  |
| Phone:                                                                                                    | 555-555-5555                                                                                                    | Phone:                                           | 800-402-1045                                                                                                    |  |  |  |
| DOB:                                                                                                    | 06/11/1984                                                                                                    | NPI:                                             | 1821030909                                                                                                    |  |  |  |
| Gender:                                                                                                    | Male                                                                                                    | Acknowledged By:                                 |                                                                                                    |  |  |  |
|                                                                                                    |                                                                                                    | Acknowledged On:                                 |                                                                                                    |  |  |  |
| Referral Deta                                                                                                    | lle                                                                                                    |                                                  |                                                                                                    |  |  |  |
| Referral Deta                                                                                                    | iils<br>*m (E0483)                                                                                                    |                                                  |                                                                                                    |  |  |  |
| Referral Deta<br>Airway Clearance Syst                                                                                                    | <b>iils</b><br>em (E0483)                                                                                                    |                                                  | Yes                                                                                                    |  |  |  |
| Referral Deta<br>Airway Clearance Syst<br>CT scan<br>Attach Report                                                                                                    | <b>ills</b><br>em (E0483)                                                                                                    |                                                  | Yes<br>Y                                                                                                    |  |  |  |
| Referral Deta<br>Airway Clearance Syst<br>CT scan<br>Attach Report<br>Daily productive cough                                                                                                    | tils<br>erm (E0483)<br>for at least 0 months                                                                                                    |                                                  | Yes<br>Y<br>Yus                                                                                                    |  |  |  |
| Referral Deta<br>Airway Clearance Syst<br>CT scan<br>Attach Report<br>Daily productive cough<br>Date of last face-to-fac                                                                                                    | IIIS<br>em (E0483)<br>for at least 8 months<br>e encounter                                                                                                    |                                                  | Yes<br>Y<br>Yas<br>2020-06-11                                                                                                    |  |  |  |
| Referral Deta<br>Airway Clearance Syst<br>CT scan<br>Attach Report<br>Daily productive cough<br>Date of last face-to-fac<br>Breathing techniques                                                                                                    | tils<br>em (E043)<br>for at least 0 months<br>e encounter                                                                                                    |                                                  | Ves<br>Y<br>Ves<br>2020-06-11<br>Ves                                                                                                    |  |  |  |
| Referral Deta<br>Airway Clearance Syst<br>CT scan<br>Attach Report<br>Daily productive cough<br>Date of last face-to-face<br>Breaching techniques<br>Cough Assist                                                                                                    | tills<br>em (E8453)<br>for at least 8 months<br>e encounter                                                                                                    |                                                  | Yes<br>Y<br>2020-08-11<br>Yes<br>Yes                                                                                                    |  |  |  |
| Referral Deta<br>Ainway Clearance Syst<br>CT scan<br>Attach Report<br>Daily productive cough<br>Date of last face-to-fac<br>Breathing techniques<br>Cough Assist<br>Suctioning                                                                                           | tils<br>em (E483)<br>for at least 8 months<br>e encounter                                                                                                    |                                                  | Ves<br>Y<br>2020-08-11<br>Ves<br>Ves<br>Ves                                                                                                    |  |  |  |
| Referral Deta<br>Airway Clearance Syst<br>CT scan<br>Atasch Report<br>Daily productive cough<br>Date of last face-to-fac<br>Breathing techniques<br>Cough Assist<br>Suctioning<br>Choose the reason why                                                                  | tils<br>em (6443)<br>for at least 0 months<br>e encounter<br>y the above Perzpy Tailed, is contraindicated or                                                   | inappropriate for this patient.                  | Ves<br>V<br>Va<br>Va<br>Ves<br>Ves<br>De not molities accestons                                                                                                    |  |  |  |
| Referral Deta<br>Airway Clearance Syst<br>CT scan<br>Attach Report<br>Daily productive cough<br>Date of last face-to-face<br>Breaching techniques<br>Cough Assist<br>Susteining<br>Choose the reason why<br>Standard Protocol: Tut                                       | tills<br>en (1943)<br>for at least 8 months<br>e ensounter<br>y the above thetary failed, is contrainclated of<br>Day 2 Frequencies 6 to 16 Hz Minuse per fee   | inappropriate for this patient.<br>array 5 to 10 | Yes<br>Y<br>2020-0-11<br>Yes<br>Dir no motics searching<br>Dir no motics searching<br>Yes                                                                                                    |  |  |  |
| Referral Deta<br>Ainwy Clearance Syst<br>Cf scan<br>Attach Report<br>Daily productive cough<br>Date of last face-to-face<br>Breathing techniques<br>Cough Assist<br>Suctioning<br>Chocce the reason with<br>Bandard Protocol: Turi<br>Diagnosis                          | III6<br>em (E443)<br>for at least 8 months<br>a encounter<br>y the above therapy failed, is contraindicated or<br>Day 2 Frequencies 8 to 16 HZ Minuke per flero | inappropriate for this patient.                  | Yes           Yes           Yes           Odd/06-11           Yes           Decompositions           Yes           Decompositions           Yes           Yes           Decompositions           Yes           Yes           Yes           Yes           Yes           Yes           Yes           Yes                                                                                                    |  |  |  |
| Referral Deta<br>Airway Clearance Syst<br>CT scan<br>Ataols Report<br>Daily productive cough<br>Daily productive cough<br>Date of ast face-to-face<br>Breathing techniques<br>Cough Assist<br>Sustaining<br>Choose the reason why<br>Standard Protocol: Tull<br>Dagnosis | IIIS<br>em (EX43)<br>for at least 0 months<br>a encounter<br>y the above thetapy failed, is contraindeated or<br>Day 2 Frequences 8 to 10 HZ Minutes per frequ  | inappropriate for this patient.<br>Among 5 to 10 | Yes         Y           Yes         2020-00-11           Yes         2020-00-11           Yes         Do not motion searching           Yes         2020-00-11           Yes         2020-00-11 |  |  |  |

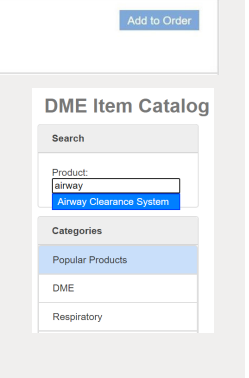

Return to Cataloo Save as Draft

Airway Clearance System

Current Orde

CT scar

CT scan Attach Report Daily productive cough for a Date of last face-to-face end

Breathing techniques Cough Assist

Suctioning

Length Of Need

oh for at least 6 m

Choose the reason why the above therapy failed, is co inappropriate for this patient. Standard Protocol: Tx/Day 2 Frequencies 6 to 16 HZ 1 10

| estions? | Contact | SmartVest | at 800 | 462.1045 | or visit | smartvest.com. |
|----------|---------|-----------|--------|----------|----------|----------------|
|----------|---------|-----------|--------|----------|----------|----------------|